# 新型コロナワクチン接種の予約について(PC,スマホ)

市町村毎に進め方が異なっているので、自治体のホームページを開き、ワクチン接種予約 についての記載内容により進めます。下記は茂原市のホームページの例。

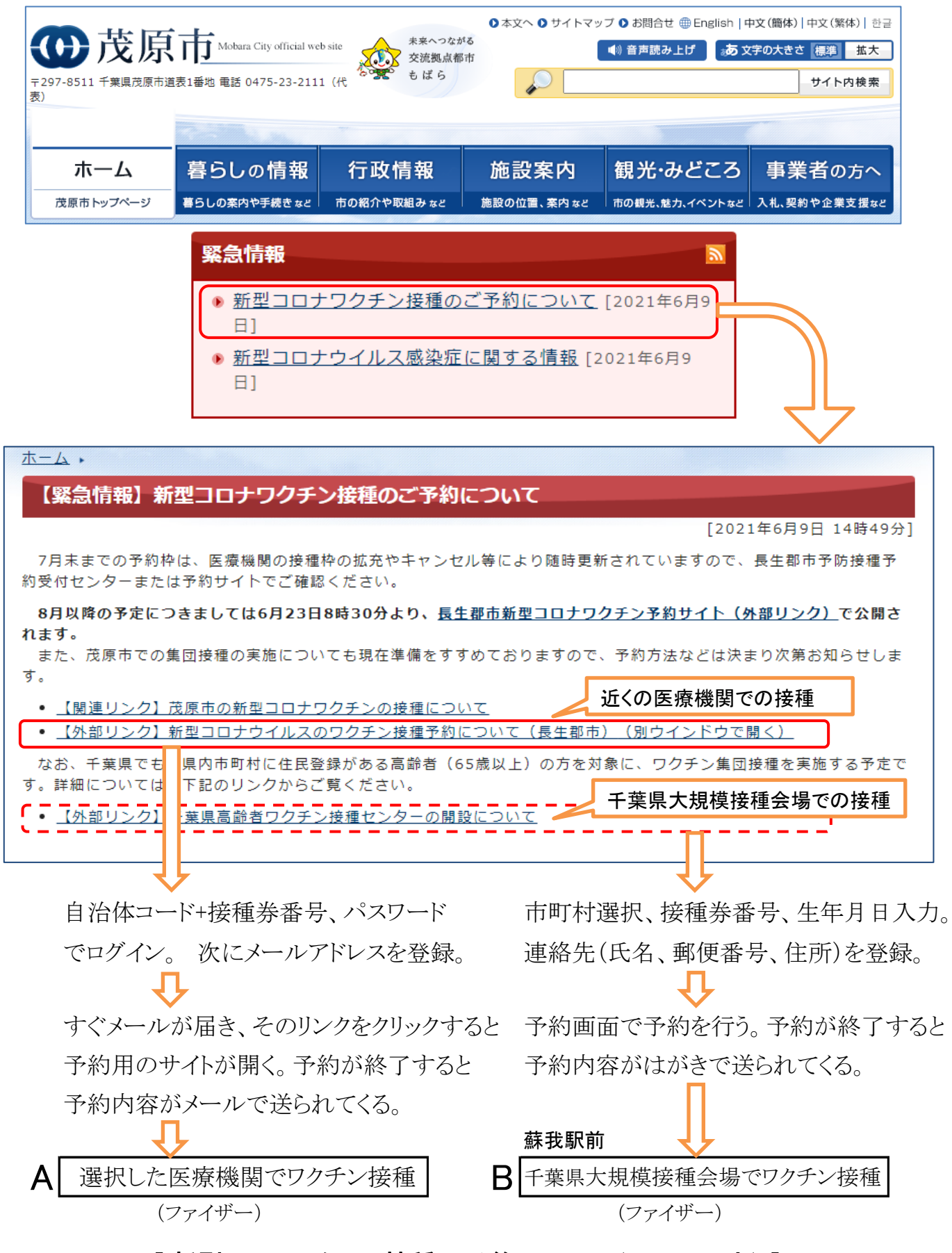

[新型コロナワクチン接種の予約について(PC、スマホ)] - 1 / 4 -

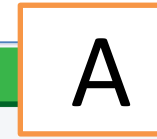

## **歯長生郡市 新型コロナウイルスのワクチン接種予約について**

#### はじめに

長生郡市では、ワクチン接種会場での待ち時間を短縮し、3密を回避するため、事前予約制とさせていただいております。 接種会場により予約できる期間が異なります。

当サイトのサイトポリシーを必ずお読みください。

本サービス利用者は、本サービスの利用を開始した時点で当サイトポリシーに同意したものとみなします。

### お知らせ(長生郡市)

7月末までの予約枠は定員に達しましたが、予約のキャンセルや医療機関の接種枠の拡充により随時更新されていますので、長生郡市予防接種予約受付 センターまたは予約サイトでご確認ください。

なお8月、9月の予定につきましては6月23日8時30分より公開いたします。

公開準備の為、6月21日9時より6月23日8時29分までメンテナンスとなり コールセンターでの受付、webからのログインができなくなります。

その為、6月24日、25日接種予約のキャンセルに関しましてはコールセンター、webからの受付は21日8時59分までとなり それ以降は医療機関へキャンセルの連絡をしてください

#### ログイン

予約受付システムのマニュアルはこちらから

※ログイン後にマイページが作成されます。マイページを一度作成すると削除することはできません。
※本人のマイページを作成後、家族や知人を代表としたマイページに加えることはできません。
複数人予約をする場合は、ログイン前に代表者と予約を一緒に管理する人を確認してください。

接種券(クーポン券)の自治体コード(6桁)+接種券番号(10桁)と生年月日の月日(4桁)でログインします。 メールアドレスを入力後、本人確認のメールを送信します。メールの内容にしたがってください。 例)1950年12月1日生まれの方のパスワード:1201

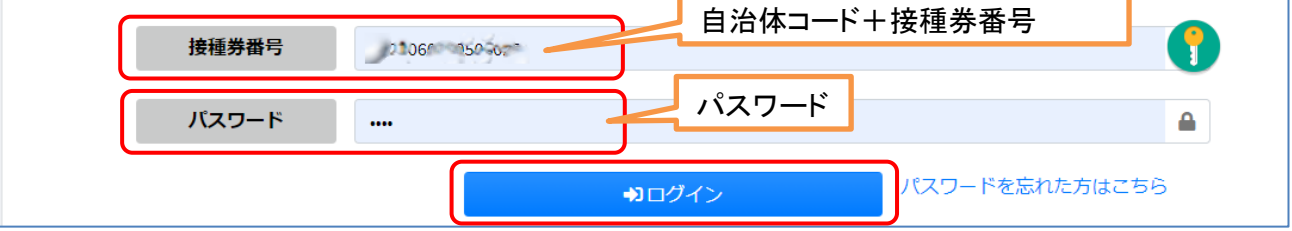

## ログイン → メールアドレス登録 → メールが送られてくるのでリンクをクリック → ワクチン予約頁が開く

| ■ ワクチン予約                                                                                  |                                               |
|-------------------------------------------------------------------------------------------|-----------------------------------------------|
|                                                                                           |                                               |
| 予約方法                                                                                      |                                               |
| 【接種会場を選択】ボタンを押して、接種会場を選んでください。                                                            |                                               |
| 【接種日時を選択】不ダンを押して、予約日時を選んでくたさい。<br>【予約登録に進む】ボタンを押して、予約を確定してください。                           |                                               |
| 予約完了画面で予約票をダウンロードしてください。                                                                  |                                               |
|                                                                                           |                                               |
|                                                                                           |                                               |
| 予約対象者                                                                                     |                                               |
| 複数の方を同時に予約する場合は、最初にこちらから予約者の追加登録を行ってください。そうでない場合は下の「接種会場を選択」へお進みください。<br>※途中で人数の変更はできません。 |                                               |
| ▶予約者の追加登録                                                                                 | 2人分の予約を行うときは、このボタンをクリックし2人目<br>の接種券番号などを入力する。 |
| 1  く 人分の予約をする                                                                             |                                               |

# [新型コロナワクチン接種の予約について(PC、スマホ)] - 2 / 4 -

ワクチン接種の予約が完了すると、マイページで予約状況を確認することができる(下図では省略)。

接種日や会場、時間などを予約し直す場合は、「予約・変更する」をクリックし、接種会場の選択からやり直す。 予約を取り消す場合はマイページの「予約を取り消す」をクリック。

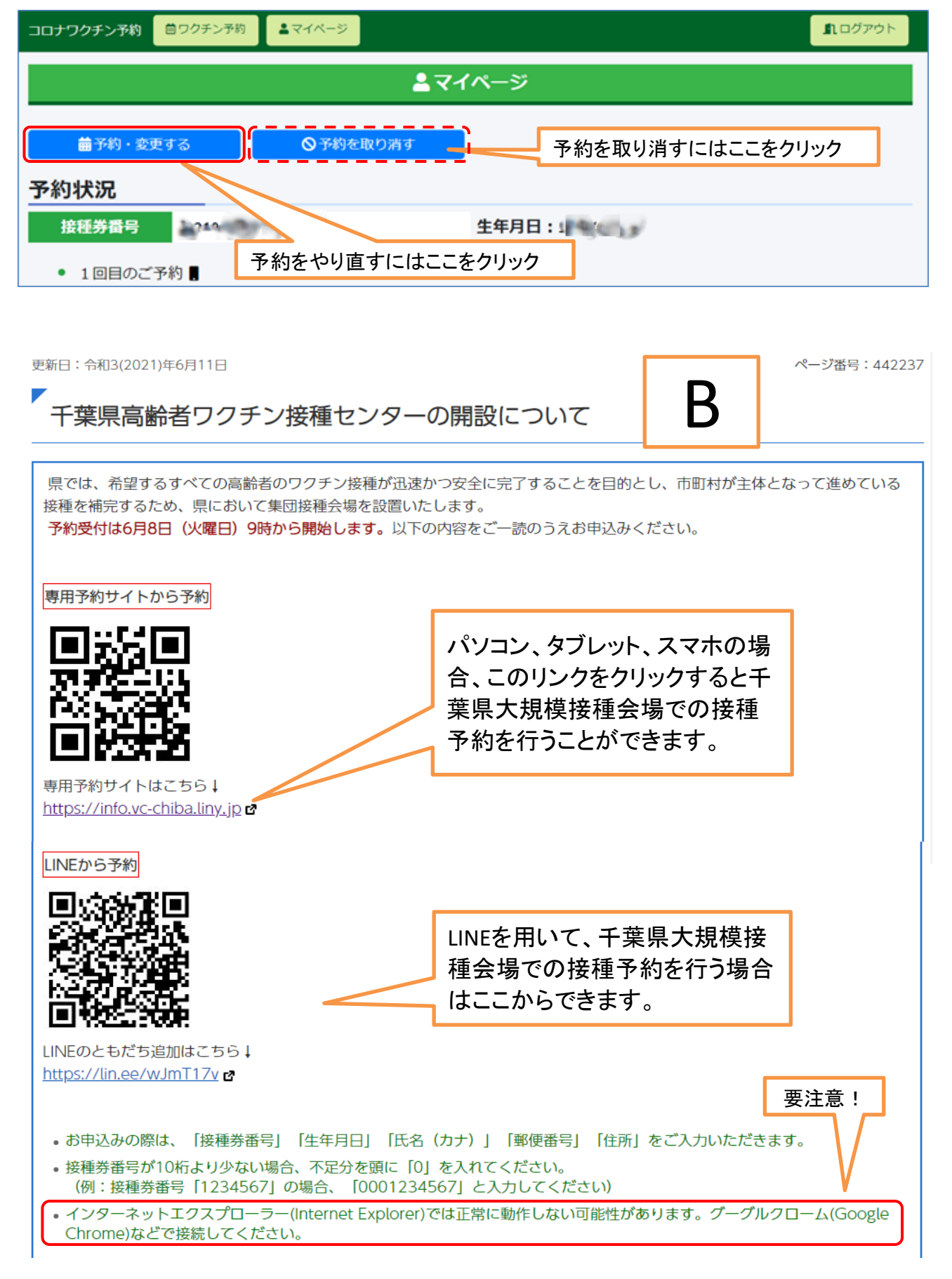

# [新型コロナワクチン接種の予約について(PC、スマホ)] - 3 / 4 -

下記の予約サイトでは「利用規約に同意する」にチェックを入れて、接種会場の 「千葉市中央区 曽我コミュニティセンター」をクリックします。

![](_page_3_Figure_1.jpeg)

この後、千葉県大規模接種会場のページとなり、住んでいる市町村の選択を行い、更に 接種券番号や生年月日の入力を行います。次に、連絡先(氏名、住所)の入力を終えると 接種日の選択、時間の選択を行うことができます。予約終了後、予約内容が「はがき」で 連絡されます。メールを使用しないので、予約作業がより簡単になります。

蘇我コミュニティセンター

[新型コロナワクチン接種の予約について(PC、スマホ)] - 4 / 4 -